## Step by Step guide for Filling Special Exam Form (Even/ODD semester)

Step1. Login in iCloud <u>https://gu.icloudems.com</u> with username and password

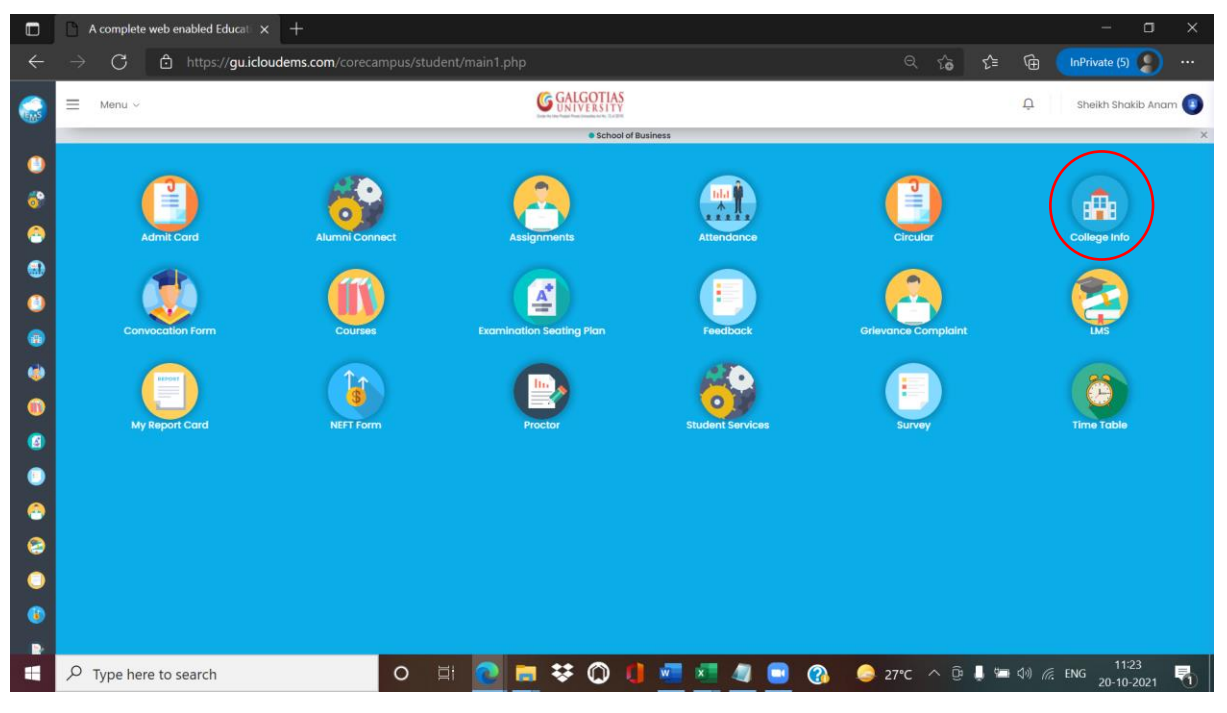

Step2.

**Click on Registrations** 

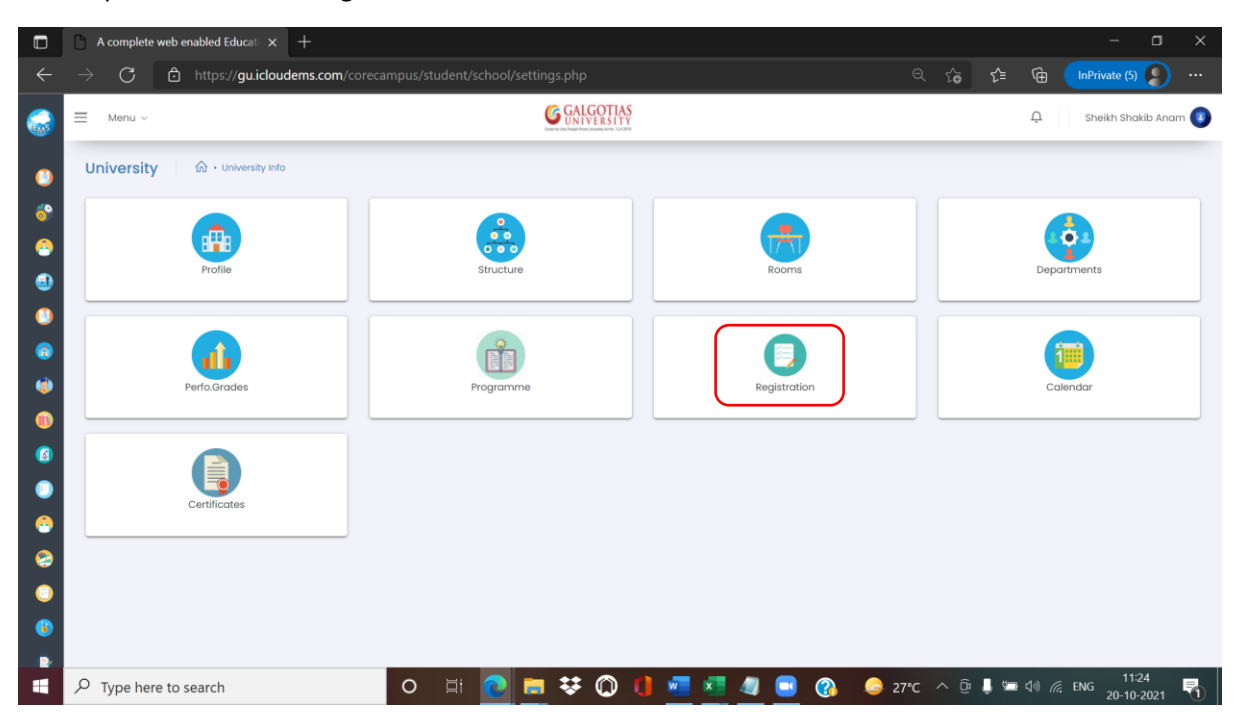

|              | A complete web enabled Education x +                                          |                    |                               |                      | - 🗆 X                   |  |  |  |  |  |  |
|--------------|-------------------------------------------------------------------------------|--------------------|-------------------------------|----------------------|-------------------------|--|--|--|--|--|--|
| $\leftarrow$ | ightarrow $ m G$ $ m (a https://gu.icloudems.com/corecampus/student/school/s$ |                    |                               | ୧ ରେ                 | £'= 🛱 InPrivate (5) 💭 … |  |  |  |  |  |  |
| -            | Registration                                                                  | CALCOTIAS          |                               |                      | nam 🕚<br>X              |  |  |  |  |  |  |
| ()<br>()     |                                                                               | Exam Form Fillup   |                               |                      |                         |  |  |  |  |  |  |
| 8            | Course Registration                                                           |                    |                               |                      |                         |  |  |  |  |  |  |
|              |                                                                               | Term Prom Click to | Goto Course Registration Page |                      |                         |  |  |  |  |  |  |
| ۲            |                                                                               |                    |                               |                      | Close                   |  |  |  |  |  |  |
|              |                                                                               |                    |                               |                      |                         |  |  |  |  |  |  |
| ۲            | Perfo.Grades Programme                                                        |                    | Registration                  |                      | Calendar                |  |  |  |  |  |  |
| 0            |                                                                               |                    |                               |                      |                         |  |  |  |  |  |  |
|              |                                                                               |                    |                               |                      |                         |  |  |  |  |  |  |
|              | Certificates                                                                  |                    |                               |                      |                         |  |  |  |  |  |  |
| ٢            |                                                                               |                    |                               |                      |                         |  |  |  |  |  |  |
| 3            |                                                                               |                    |                               |                      |                         |  |  |  |  |  |  |
| ۲            |                                                                               |                    |                               |                      |                         |  |  |  |  |  |  |
| ۲            |                                                                               |                    |                               |                      |                         |  |  |  |  |  |  |
| https://g    | u.icloudems.com/corecampus/student/school/common_course_reg                   |                    |                               | ) and ( )            | 11:24                   |  |  |  |  |  |  |
|              | C Iype here to search O I C                                                   | 📃 🗢 🕡 🔰 🦉          | <u> </u>                      | <u>∍ 27°C ∧ נ</u> יּ | 20-10-2021 🚺            |  |  |  |  |  |  |

## Step3. Select Exam Form Fillup

Step4.Select proper exam form from dropdown and select mainExam type: External Exam Exam Session: SpecialExam\_Even\_ODD\_2020-21

| https://gu.icloudems.com/coreca ×                                                                                                    |                                                                 | - 0                                                                               |   |
|----------------------------------------------------------------------------------------------------|-----------------------------------------------------------------|-----------------------------------------------------------------------------------|---|
| $\leftarrow$ $ ightarrow$ $	extsf{C}$ $	extsf{b}$ https://gu.icloude                                                                                                    | ms.com/corecampus/student/school/exam_form_reg.php#!/examcourse |                                                                                   |   |
| Student Information                                                                                                    |                                                                 | •                                                                                 | Î |
| Student Name : Sheikh Shakib Anam<br>Program : MBA in dual specialization                                                                                                    | Reg.No /Roll no : 19GSOB2010529<br>Academic Year : 2021-2022    | Class Name : MBA 2019-20 II Sem IV Section-05<br>Semester : MBA 2019-20 II Sem IV |   |
| <ol> <li>Please apply papers carefully. Ones dues generated</li> <li>After Final Submission, you can not apply or remove</li> <li>Apply button enabled on Sememster to apply for Cou</li> </ol> | will not be reversed.<br>clurise.<br>rses Semster wise.         |                                                                                   |   |
| Selection       Apply Exam Type       Exam Form       Mann Exam       External Exam       SpecialExam_l                                                                                         | Active courses for examination registration                     |                                                                                   |   |
| My Exam Registarion<br>All Courses<br>2020-2021 (Sem III )<br>2020-2021 (Sem IV )<br>2019-2020 (Sem I )                                                                                         |                                                                 |                                                                                   | Ţ |
| Type here to search                                                                                                    | o 🗄 👩 🖿 🗰 🕥 🕕 🜌 🧖                                               | 27℃ ^ Di ▲ 5 (1) @ ENG 11:24                                                      |   |
|                                                                                                    |                                                                 | 20-10-2021                                                                        |   |

Step5. Select the semester for which exam form to be filled and then click on "Apply" buttons.

| https://gu.icloudems.com/corec= × +                             |                                                               | - 0                                            | ×      |
|-----------------------------------------------------------------|---------------------------------------------------------------|------------------------------------------------|--------|
| $\leftarrow$ $ ightarrow$ $ m C$ $ m b$ https://gu.icloudems.or | om/corecampus/student/school/exam_form_reg.php#!/examcourse   | 역 🍃 🎓 🖬 🛯 InPrivate (5) 👂 ·                    |        |
| 2020-2021 ( Sem IV )                                            | Course Code : MBMK6004                                        | Course Code : MBD\$6021                        | ^      |
| 2019-2020 ( Sem I )                                             | Title : INTEGRATED MARKETING COMMUNICATION                    | Title : SUMMER INTERNSHIP REPORT MANAGEMENT    |        |
| 2019-2020 ( Sem II )                                            | Credit : 3 Type :PP                                           | Credit : 3 Type :PR                            |        |
| 2021-2022 ( Sem IV )                                            | Result :<br>Fail                                              | Result :<br>Fail                               |        |
|                                                                 | Semester: Status:<br>Sem III Backlog                          | Semester : Status :<br>Sem III B <u>acklog</u> |        |
| Total Amount To Pay :<br>1000                                   | Apply                                                         | Apply                                          |        |
| Enabled Exam registration between 20/10/2021<br>and 22/10/2021  | Examination Registration Applied Courses                      | •                                              |        |
| View                                                            | Course Code : MBIB6001 Course Code : MBD\$6003                |                                                |        |
|                                                                 | Title : GLOBAL BUSINESS STRATEGY Title : STRATEGIC MANAGE     | EMENT                                          |        |
|                                                                 | Credit : 3 Type :PP Credit : 3                                | Type :PP                                       |        |
|                                                                 | Grade : Grade :                                               |                                                |        |
|                                                                 | Semester : Status : Semester : S<br>Sem III Backlog Sem III B | Status :<br>Backlog                            |        |
|                                                                 | Remove 20/10/2021 Remove                                      | 20/10/2021                                     |        |
|                                                                 |                                                               |                                                |        |
| 4                                                               |                                                               |                                                | ×<br>F |
| Type here to search                                             | o 🗄 💽 🚍 😻 🔘 💶 🜌 🦏 (                                           | 🔲 🕜 🥝 27°C ^ 🖗 🌡 🖼 🕼 🖟 ENG 🕺 11:25 🗧           | 1      |

Step6. Click on view button to check the courses applied for.

| https://gu.icloudems.com/corec                                 |                                                 |                             |                      |                       |                     |                |          |         |                | -             | ٥  | ×           |
|----------------------------------------------------------------|-------------------------------------------------|-----------------------------|----------------------|-----------------------|---------------------|----------------|----------|---------|----------------|---------------|----|-------------|
| $\leftarrow$ $ ightarrow$ $ m C$ $ m https://gu.icloudems.com$ | n/corecampus/student/s                          |                             |                      |                       |                     |                | Q 6      | ি্≣     | œ              | InPrivate (5) |    |             |
| 2020-2021 (Sem III )                                           |                                                 |                             |                      | _                     | _                   | _              | _        | _       |                |               |    |             |
| 2020-2021 ( Sem IV )                                           | Course C<br>All Applied Cou                     | urses                       |                      |                       |                     | Code : MBDS602 | 1        |         |                |               |    |             |
| 2019-2020 ( Sem I )                                            | Title : IN                                      |                             |                      |                       | ×                   | UMMER INTERN   |          | MANAGEN | IENT           |               |    |             |
| 2019-2020 ( Sem II )                                           | Credit :                                        |                             |                      |                       |                     | 3              |          |         | ту             | /pe :PR       |    |             |
| 2021-2022 ( Sem IV )                                           | Semeste                                         | er - III                    |                      |                       |                     |                | Result : |         |                |               |    |             |
|                                                                | Sr. No.                                         | Subject Code<br>MBIB6001 Gi | Subject Name         | Apply Type<br>Backlog | 20/10/2021          |                | Fail     |         |                |               |    |             |
|                                                                | Sem III 2                                       | MBDS6003                    | STRATEGIC MANAGEMENT | Backlog               | 20/10/2021          | ter:           | Backlog  |         |                |               |    |             |
| Total Amount To Pay :                                          |                                                 |                             |                      |                       | Close               |                | A        | ply     |                |               |    |             |
| 1000                                                           |                                                 |                             | _                    |                       |                     |                |          | ~       |                |               |    |             |
|                                                                |                                                 |                             |                      |                       |                     |                |          |         |                |               |    |             |
| Enabled Exam registration between 20/10/2021                   | Examination Registration Applie                 | d Courses                   |                      |                       |                     |                |          |         |                |               |    |             |
|                                                                |                                                 |                             |                      |                       |                     |                |          |         |                |               | ŕ  | ^           |
| View                                                           | Course Code : MDID600                           | 1                           | Course               | Code : MDD®           | 2002                |                |          |         |                |               |    |             |
|                                                                | Course Code : MBI/S6001 Course Code : MBI/S6003 |                             |                      |                       |                     |                |          |         |                |               |    |             |
| Title : GLOBAL BUSINESS STRAT                                  |                                                 |                             | Title : S            | TRATEGIC MA           | ANAGEMENT           |                |          |         |                |               |    |             |
|                                                                | Credit : 3                                      | Type :PF                    | P Credit :           | 3                     | ١                   | ype :PP        |          |         |                |               |    |             |
|                                                                | Grade :                                         |                             | Grade :              |                       |                     |                |          |         |                |               |    |             |
|                                                                | Semester :<br>Sem III                           | Status :<br>Backlog         | Semest<br>Sem III    | er:                   | Status :<br>Backlog |                |          |         |                |               |    |             |
|                                                                | Description                                     | 20/10                       | /2021                |                       |                     | 20/10/2021     |          |         |                |               |    |             |
|                                                                | Kelhove                                         |                             | Remo                 | ve                    |                     |                |          |         |                |               |    |             |
|                                                                |                                                 |                             |                      |                       |                     |                |          |         |                |               |    |             |
| Type here to search                                            | o 🖽                                             | 2 🚍 3                       | ¥ 🔘 🚺 🜌              | × 4                   |                     | 3 Sector       | 7°C ^ @  |         | (1) <i>(</i> ( | ENG 20-10-    | 26 | <b>R</b> 1_ |

| $\leftarrow$ $ ightarrow$ $ m C$ $ m b$ https://gu.icloudems            | s.com/corecampus/student/school/exam_form_re | g.php#!/examcourse    |                         | ବ 🏠 🖆               | E 🕞 InPrivate (5) |   |
|-------------------------------------------------------------------------|----------------------------------------------|-----------------------|-------------------------|---------------------|-------------------|---|
| All Courses                                                             | Course Code - MBMK6004                       |                       | Course Code - MBD \$602 | м                   |                   |   |
| 2020-2021 ( Sem IV )                                                    |                                              | M                     |                         |                     | CEMENT            |   |
| 2019-2020 ( Sem I )                                                     | Credit : 3                                   | Type :PP              | Credit : 3              | THE REPORT MANAG    | Type :PR          |   |
| 2019-2020 ( Sem II )                                                    | Result :<br><mark>Fail</mark>                |                       |                         | Result :<br>Fail    |                   |   |
| 2021-2022 ( Sem IV )                                                    | Semester : Status :<br>Sem III Backlog       |                       | Semester :<br>Sem III   | Status :<br>Backlog |                   |   |
| Apply<br>Enabled Exam registration between 20/10/2021<br>and 22/10/2021 | Course Code : MBIB6001                       | Course Code : MBDS60  | 103                     |                     |                   | ^ |
| View                                                                    | Title : GLOBAL BUSINESS STRATEGY             | Title : STRATEGIC MAN | AGEMENT                 |                     |                   |   |
|                                                                         | Credit : 3 Type :PP                          | Credit : 3            | Type :PP                |                     |                   |   |
|                                                                         | Semester : Status :<br>Sem III Backlog       | Semester :<br>Sem III | Status :<br>Backlog     |                     |                   |   |
|                                                                         | 20/10/2021                                   |                       | 20/10/2021              |                     |                   |   |
|                                                                         |                                              |                       |                         |                     |                   |   |

Step7. After applying, click on "All courses", verify the Amount and click on "Apply".

Step8. After Applying to "Apply", proceed for payment via Paytm.

On following link: <u>https://m.paytm.me/galgotias\_newstudents\_web</u>

This payment link is separate and not available on iCloud page.

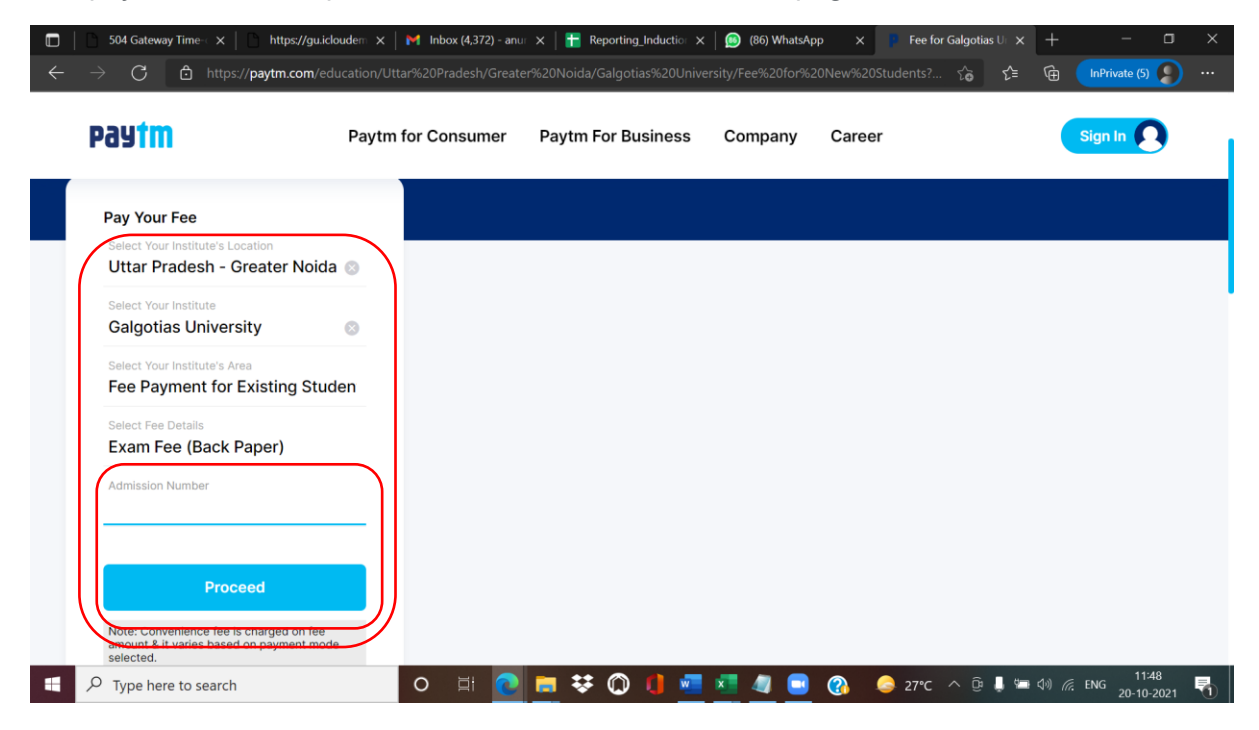